# 電腦 DNS 設定教學

# 目錄

# 請先判斷作業系統版本再進行設定

| 判斷電腦作業系統(Windows 7 或 10)        | 1 |
|---------------------------------|---|
| Windows 10 更改 DNS 伺服器 IP 位址設定教學 | 2 |
| Windows 7 更改 DNS 伺服器 IP 位址設定教學  | 7 |

# 判斷電腦作業系統(Windows 7 或 10)

|                                                                | AnyDes  |                              |                   |                                    |
|----------------------------------------------------------------|---------|------------------------------|-------------------|------------------------------------|
|                                                                |         |                              |                   |                                    |
|                                                                | a       |                              |                   |                                    |
|                                                                | 音響原回收   |                              |                   |                                    |
|                                                                |         |                              |                   |                                    |
|                                                                | 사       |                              |                   |                                    |
|                                                                | Scan    |                              |                   |                                    |
|                                                                |         | -<br>0                       |                   |                                    |
|                                                                | 宮智      | -                            |                   |                                    |
|                                                                |         | 6                            |                   |                                    |
|                                                                | Windows | -                            |                   |                                    |
|                                                                | 10 更敬   | -                            |                   |                                    |
|                                                                |         | 第3頁 <sup>,</sup> 共16頁 461 個字 | ₂ [ <mark></mark> |                                    |
|                                                                |         |                              |                   |                                    |
|                                                                |         | i O ک 🕂                      | <b>≓</b> †        |                                    |
|                                                                |         |                              |                   |                                    |
| ■ 2 0 時 ■ C C 9 M が 配 へ足が ま ■ <sup>7年1025</sup> ワ<br>2010/09 ワ |         |                              |                   |                                    |
| - P (1) (2) (2) (2) (2) (2) (2) (2) (2) (2) (2                 |         |                              |                   |                                    |
|                                                                | # A O # | : 📰 💽 🔗 🎯 🗐 🐠 📴              |                   | ヘ 駅 40 & 團 英 🗊 <sup>下午 02:05</sup> |

以電腦桌面左下角 Logo · 如下圖為 Windows 10。

## 以電腦桌面左下角 Logo · 如下圖為 Windows 7。

| RE AN GENERAL CONSTRAINT                |              |                                                                                                    |                    |
|-----------------------------------------|--------------|----------------------------------------------------------------------------------------------------|--------------------|
| State State                             |              |                                                                                                    |                    |
|                                         |              |                                                                                                    |                    |
| Antes Sector                            |              |                                                                                                    |                    |
| Setting States                          |              |                                                                                                    |                    |
| Sanati Pinanos Ricks                    | tituti (1000 |                                                                                                    |                    |
| Solution and Bactime                    |              | distant la construction de la construction de la co |                    |
| Cashida Madashad Madashad               | 9 C 📒        |                                                                                                    |                    |
| AND AND AND AND AND AND AND AND AND AND |              |                                                                                                    |                    |
| Hard Har Gladier                        |              |                                                                                                    |                    |
|                                         | 9            |                                                                                                    | ■⑦『~ ● 記 2012/10/8 |

# Windows 10 更改 DNS 伺服器 IP 位址設定教學

#### STEP 1

以滑鼠右鍵點選 Windows 桌面右下角的網路圖示。

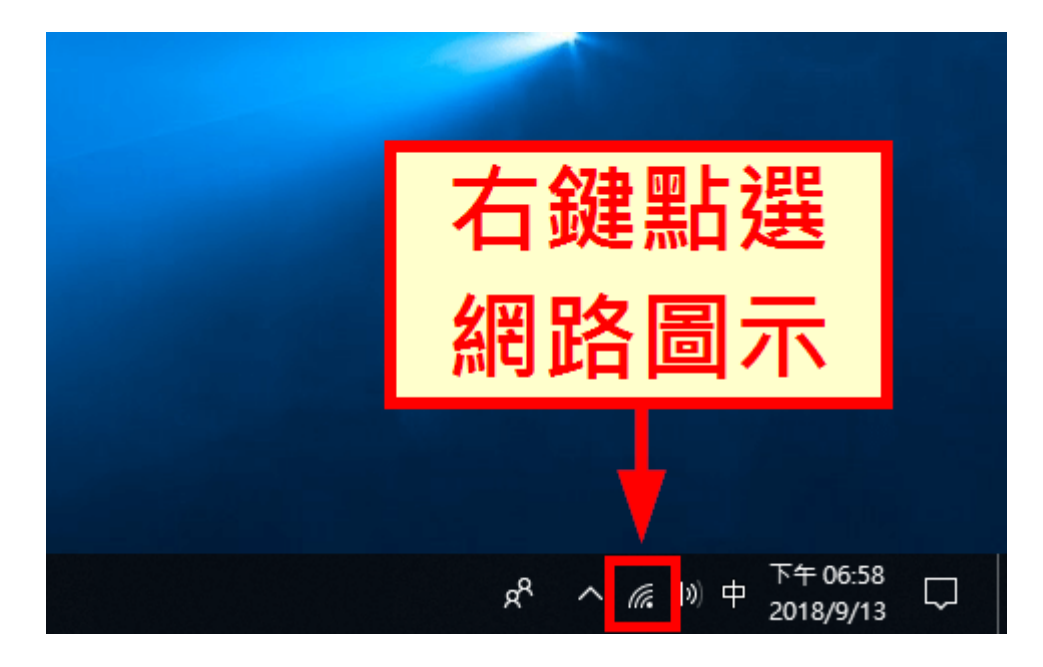

#### STEP 2

選擇「開啟網路和網際網路設定」。

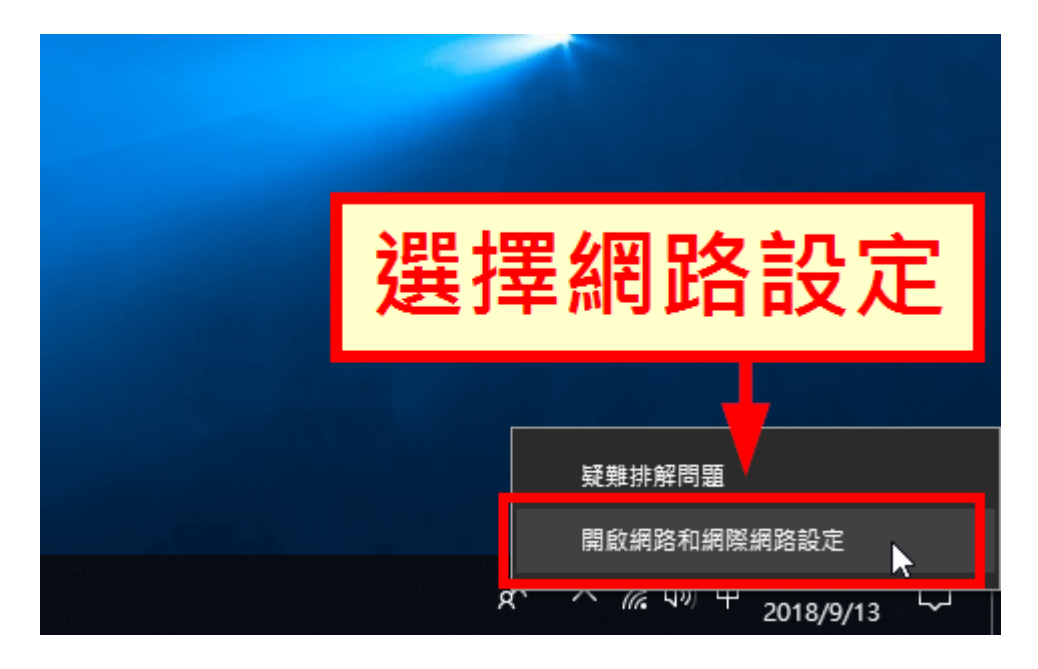

點選「變更介面卡選項」。

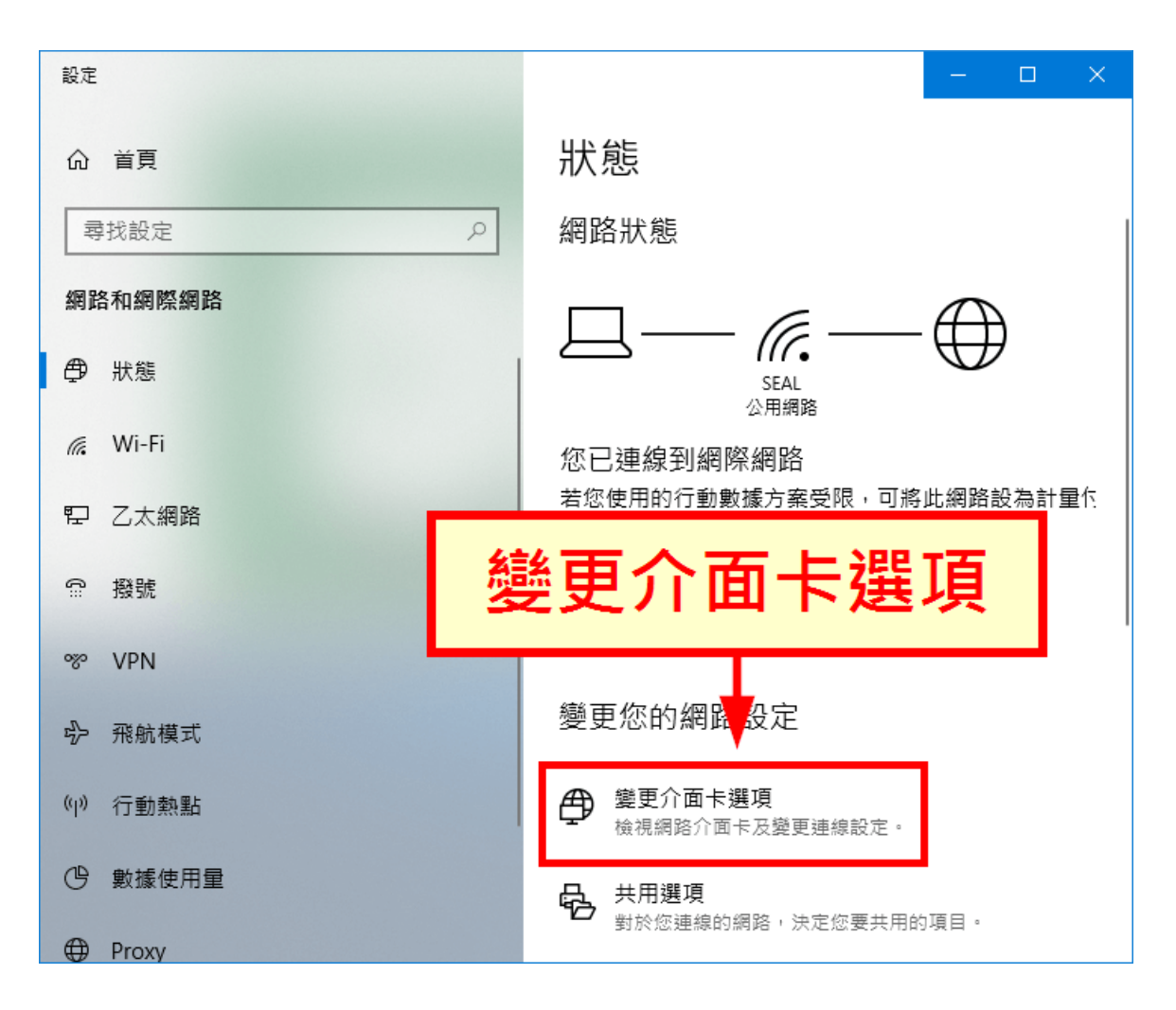

這時候會看到電腦中所有的網路卡,請在目前所使用的<mark>乙太網路網路卡</mark>上按下滑鼠右鍵。

| 👰 網路連線                              | _                                                                                                    |      | ×    |
|-------------------------------------|----------------------------------------------------------------------------------------------------|------|------|
| $\leftrightarrow \rightarrow \cdot$ | ▶ 🕎 > 控制台 > 網路和網際網路 > 網路連線 > 🛛 🗸 👌 捜                                                                                                    | 孠 網路 | ٩    |
| 組合管理 ▼                              |                                                                                                    |      | ?    |
|                                     | ■<br>又大網路<br>○<br>乙太網路<br>○<br>日<br>び<br>に<br>Net<br>Connect<br>○<br>し<br>い<br>tel<br>(R) Ethernet Connect<br>○<br>し<br>し<br>し<br>し<br>し<br>し<br>し<br>し<br>し<br>し<br>し<br>し<br>し | i    |      |
|                                     |                                                                                                    | •    | == 🖿 |

## STEP 5

在**乙太網路網路卡**右鍵選單中,選擇「內容」。

| 👰 網路連線                                                                                                    |                                           | _                  |         |
|----------------------------------------------------------------------------------------------------|-------------------------------------------|--------------------|---------|
| ← → 丶 个 🕎 > 控制台 > 網                                                                                            | 路和網際網路 > 網路連線 >                           | ~ ē                | 搜尋 網路 🔎 |
| 組合管理 ▼                                                                                                    |                                           | 100 ==-<br>100 ==- | - 🔳 🕐   |
| 乙太網路 2<br>新注辨識的網路                                                                                              |                                           |                    |         |
| ● Fintel(R) 825<br>● Fintel(R) 825<br>● Fintel(R) 825<br>● Fintel(R) 825<br>● Fintel(R) 825<br>● Fintel(R) 825 | 用(B)<br>線/中斷連線(O)<br>態 <b>(U)</b><br>斷(I) |                    |         |
| 📢 橋                                                                                                    | 接器連線(G)                                   |                    |         |
| (型) (型) (型) (型) (型) (型) (型) (型) (型) (型)                                                                        | 卫建徑(S)<br>除(D)<br>新会名(M)                  | Ι.                 |         |
|                                                                                                    | 帝(R)                                      |                    | 內容      |

選擇「網際網路通訊協定第 4 版 (TCP/IPv4)」,然後點選「內容」。

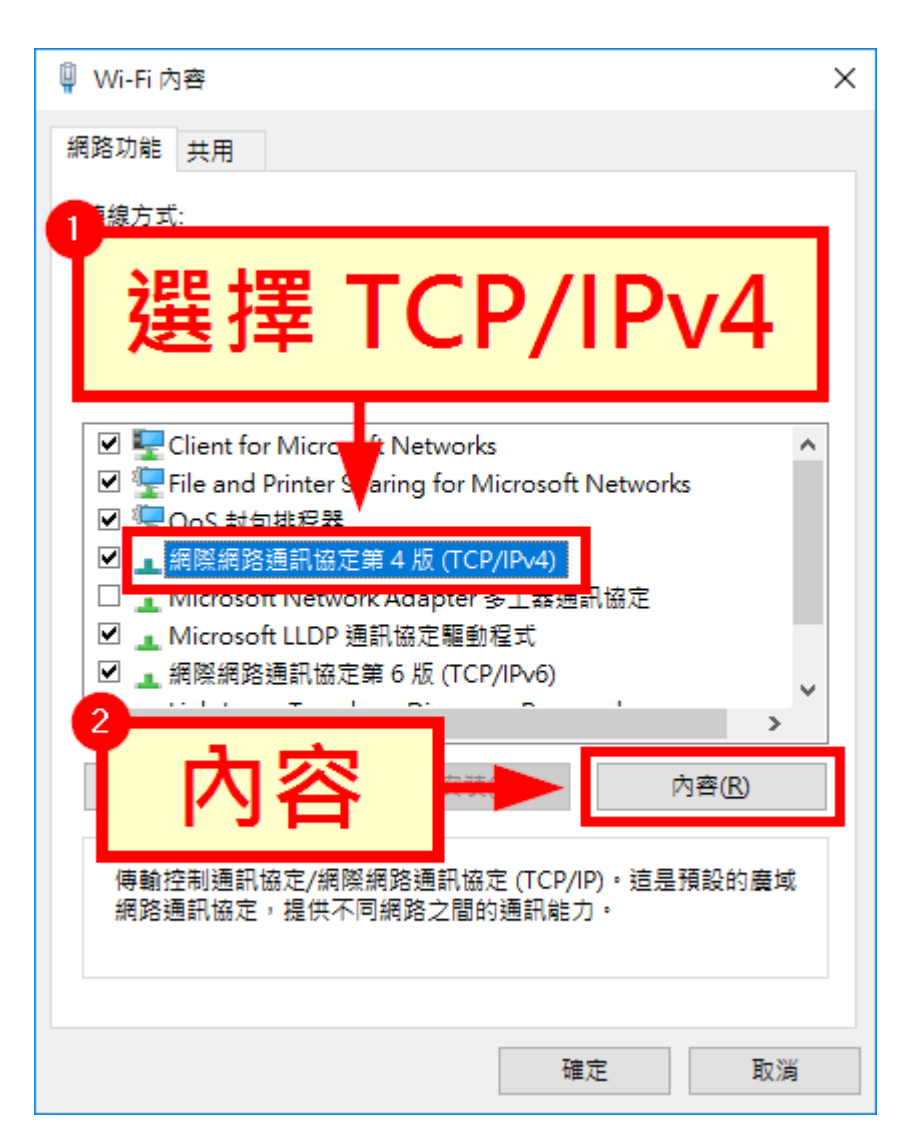

在下方選擇「使用下列的 DNS 伺服器位址」,並輸入自己選用的 DNS 伺服器 IP 位址即可。

| 網際網路通訊協定第 4 版 (TCP/IPv4) - 內容                               | × |  |  |  |
|-------------------------------------------------------------|---|--|--|--|
| 一般 其他設定                                                     |   |  |  |  |
| 如果您的網路支援這項功能,您可以取得自動指派的 IP 設定。否則,您必須<br>詢問網路系統管理員正確的 IP 設定。 |   |  |  |  |
| ● 自動取得 IP 位址(○)                                             |   |  |  |  |
| 設定 DNS 伺服器                                                  |   |  |  |  |
| 預設閘道(D):                                                    |   |  |  |  |
| ○ 自動取得 DNS 伺服器位址(B)                                         |   |  |  |  |
| ─● 使用下列的 DNS 伺服器位址(E):                                      |   |  |  |  |
| 慣用 DNS 伺服器(P): 140.111.233.5                                |   |  |  |  |
| 其他 DNS 伺服器(A): 8 . 8 . 8 . 8                                |   |  |  |  |
| □結束時確認設定(L) 進階(V)                                           |   |  |  |  |
| 確定 取消                                                       |   |  |  |  |

設定 DNS 伺服器如上圖

慣用:140.111.233.5 或 163.28.6.1

其他:8.8.8.8

# Windows 7 更改 DNS 伺服器 IP 位址設定教學

STEP 1

按開始,輸入"網路和共用中心",接著點擊搜尋結果

| 控制台 (1)        |
|----------------|
| ✿ 網路和共用中心      |
|                |
|                |
|                |
|                |
|                |
|                |
|                |
|                |
|                |
|                |
|                |
|                |
|                |
|                |
|                |
|                |
|                |
|                |
| ₽ 查看更多結果       |
|                |
| 網路和共用中心 × 開機 ▶ |
|                |

#### 點擊左邊的"變更介面卡設定"

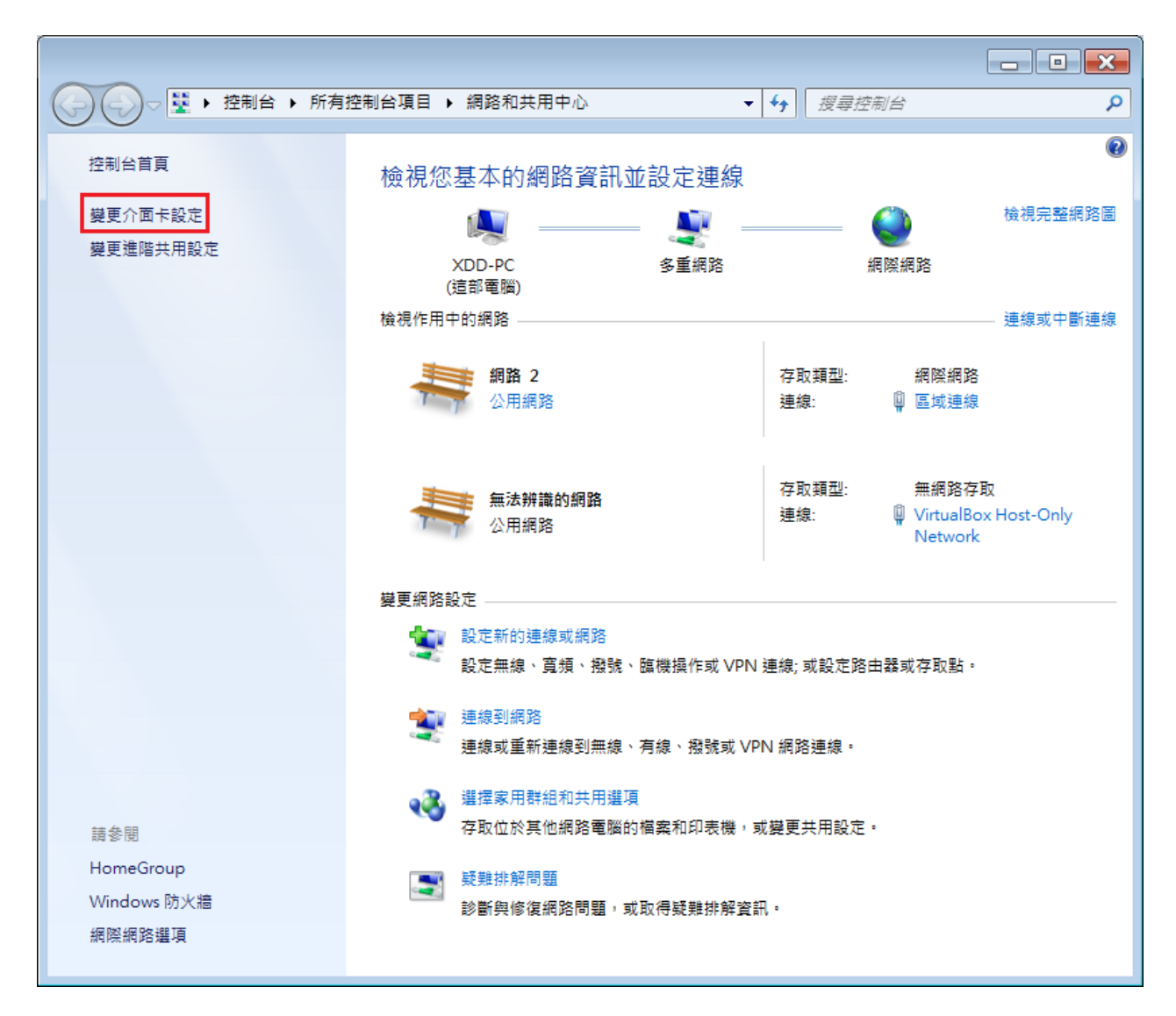

## 這邊會列出你所有的網路卡和連線設定

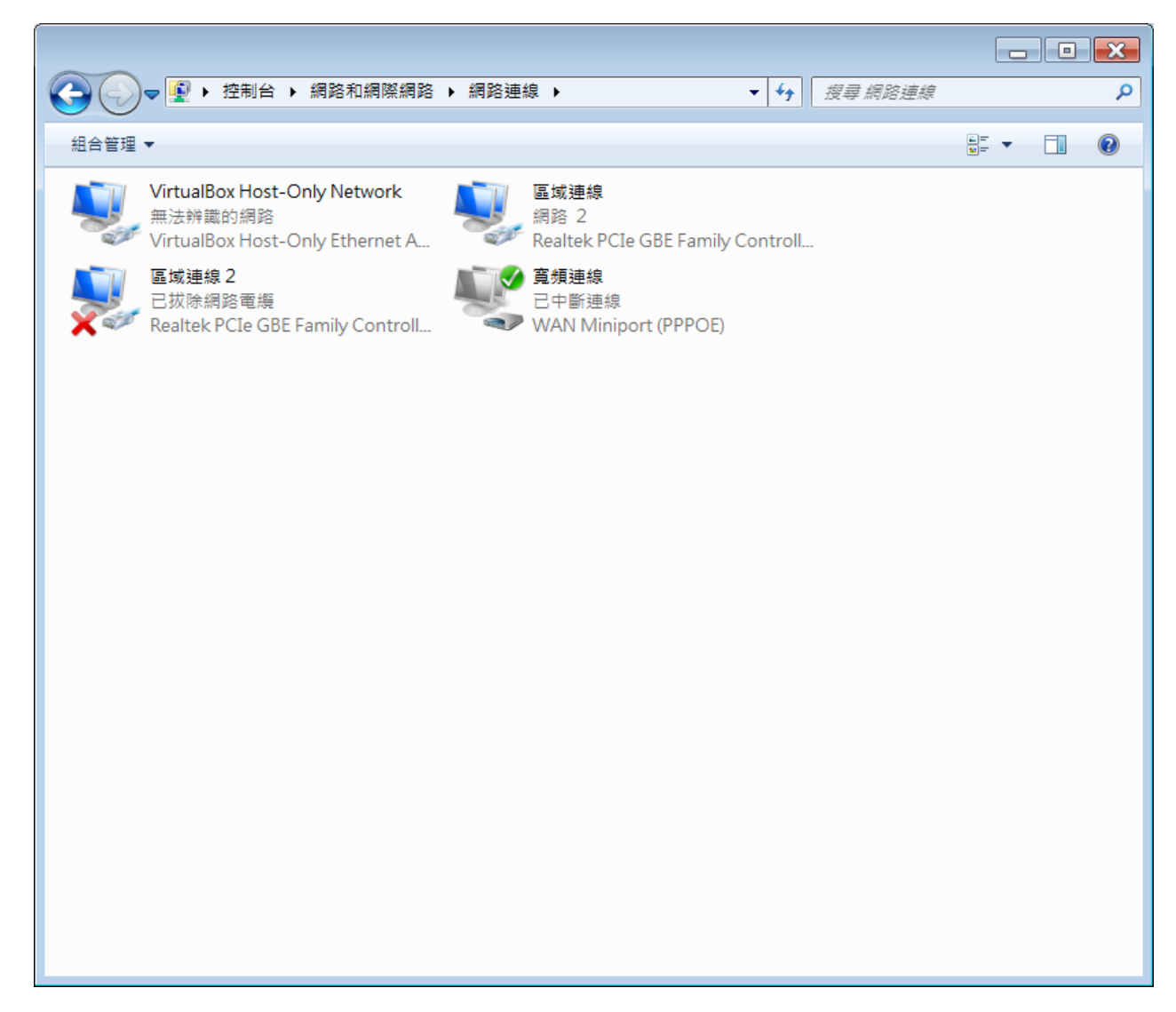

#### 如果你是透過路由器或是 DHCP 連線的,請在接網路線的介面卡按右鍵並點選內容

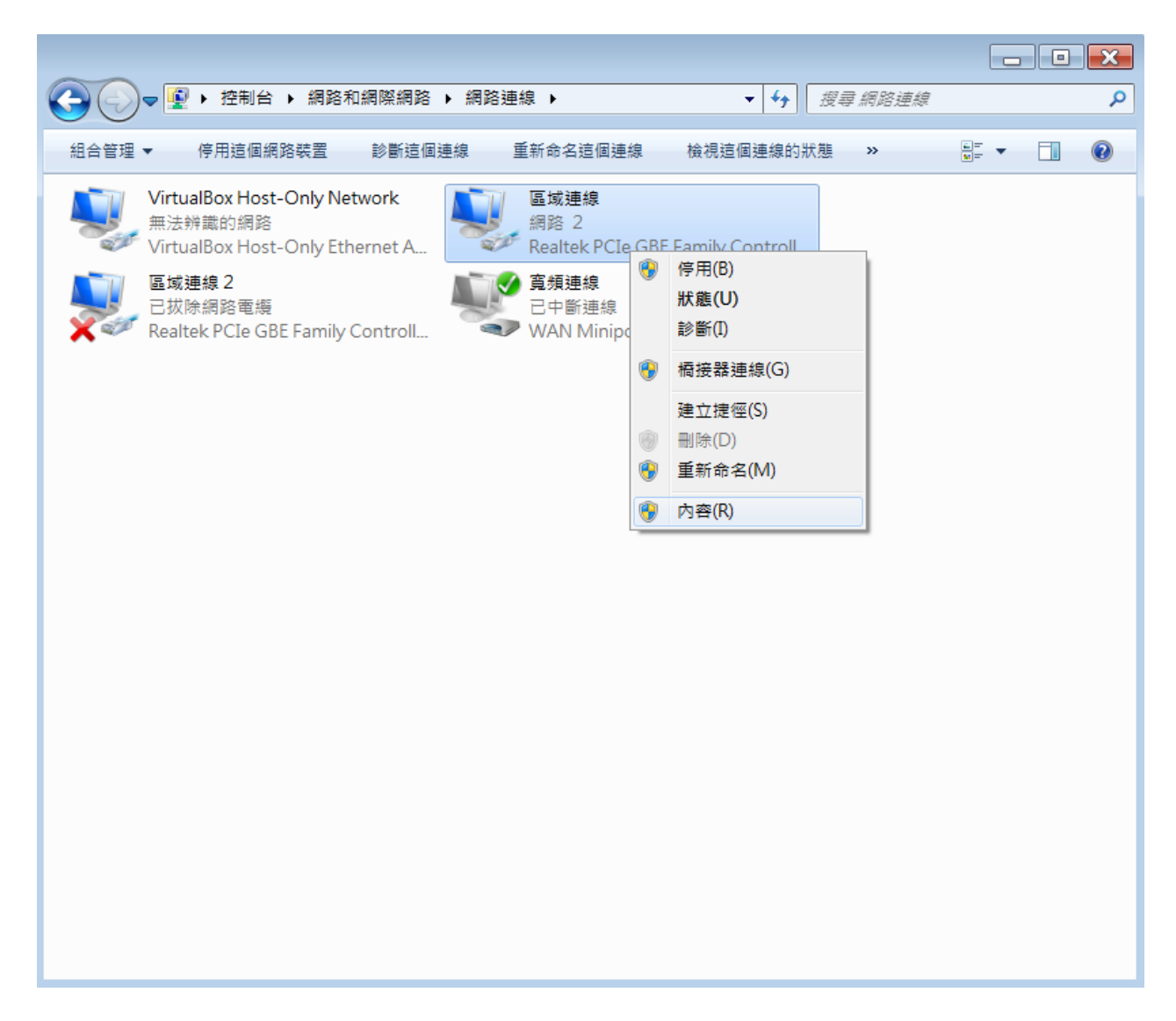

STEP 5

#### 在內容可以看到各種網路功能,選取 IPv4 之後點一下內容

| ♀ 區域連線 內容                                                                                                    |  |  |  |
|----------------------------------------------------------------------------------------------------|--|--|--|
| 網路功能共用                                                                                                    |  |  |  |
| 連線方式:                                                                                                    |  |  |  |
| 🔮 Realtek PCIe GBE Family Controller                                                                                                    |  |  |  |
|                                                                                                    |  |  |  |
| <ul> <li>✓ Client for Microsoft Networks</li> <li>✓ UrtualBox Bridged Networking Driver</li> <li>✓ QoS 封包排程器</li> <li>✓ Pile and Printer Sharing for Microsoft Networks</li> <li>✓ 網際網路通訊協定第6版 (TCP/IPv6)</li> <li>✓ 網際網路通訊協定第4版 (TCP/IPv4)</li> <li>✓ Link-Layer Topology Discovery Mapper I/O Driver</li> <li>✓ Link-Layer Topology Discovery Responder</li> </ul> |  |  |  |
| 安裝(M) 解除安裝(U) 内容(R)                                                                                                    |  |  |  |
| 描述<br>傳輸控制通訊協定、網際網路通訊協定 (TCP/IP)。這是預設的<br>廣域網路通訊協定,提供不同網路之間的通訊能力。                                                                                                    |  |  |  |
| 確定 取消                                                                                                    |  |  |  |

# STEP 6

### 然後就會進入 IP 和 DNS 的設定視窗,大概是長這樣

| 網際網路通訊協定第4版(TCP/IPv4)-內                                   | 容  | ? 🗙   |  |  |
|-----------------------------------------------------------|----|-------|--|--|
| 一般其他設定                                                    |    |       |  |  |
| 如果您的網路支援這項功能,您可以取得自動指派的 P 設定。否則,<br>您必須詢問網路系統管理員正確的 P 設定。 |    |       |  |  |
| ● 自動取得 P 位址(Q)                                            |    |       |  |  |
| P位址(D:                                                    |    |       |  |  |
| 子網路遮罩(U):                                                 |    |       |  |  |
| 預設閘道(D):                                                  |    |       |  |  |
| ◎ 自動取得 DNS 伺服器位址(B)                                       |    |       |  |  |
| ── 使用下列的 DNS 伺服器位址(E):                                    |    |       |  |  |
| 慣用 DNS 伺服器(P):                                            |    |       |  |  |
| 其他 DNS 伺服器(A):                                            |    |       |  |  |
| □結束時確認設定(L)                                               |    | 進階(Ѵ) |  |  |
|                                                           | 確定 | 取消    |  |  |

把 DNS 改成手動輸入,填入你想使用的 DNS 伺服器 IP,確定之後就完成了。如下圖

| 網際網路通訊協定第4版(TCP/IPv4)-內                                       | · · · · · · · · · · · · · · · · · · · |  |  |  |
|---------------------------------------------------------------|---------------------------------------|--|--|--|
| 一般其他設定                                                        |                                       |  |  |  |
| 如果您的網路支援這項功能,您可以取得自動指派的 IP 設定。否則,<br>您必須詢問網路系統管理員正確的 IP 設定。   |                                       |  |  |  |
| <ul> <li>● 自動取得 P 位址(Q)</li> <li>一● 使用下列的 P 位址(S):</li> </ul> |                                       |  |  |  |
| ₽位址(1):                                                       | · · ·                                 |  |  |  |
| 子網路遮罩(U):                                                     |                                       |  |  |  |
| 預設閘道(D):                                                      |                                       |  |  |  |
| ◎ 自動取得 DNS 伺服器位址(B)<br>一◎ 使用下列的 DNS 伺服器位址(E):                 |                                       |  |  |  |
| 慣用 DNS 伺服器(P):                                                | 140,111,233,5                         |  |  |  |
| 其他 DNS 伺服器(A):                                                | 8.8.8.8                               |  |  |  |
| ■結束時確認設定(L)                                                   | 進階(⊻)                                 |  |  |  |
|                                                               | 確定 取消                                 |  |  |  |